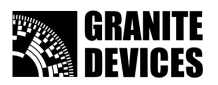

# GDtool 2.0 position mode tuning tutorial

Document version 1.00

# **Table of Contents**

| Introduction                                    | . 2 |
|-------------------------------------------------|-----|
| Connecting to drive                             | . 3 |
| Configuring motor settings                      | . 4 |
| Testing motor settings (AC and BLDC only)       | . 5 |
| Configuring torgue control mode                 | . 6 |
| Tuning torgue mode                              | . 7 |
| Configuring trajectory planner settings         | 11  |
| Tuning position control mode                    | 12  |
| Advanced position tuning: feedforwards          | 16  |
| Advanced position tuning: anti-dither           | 17  |
| Advanced motor settings                         | 18  |
| Testing position mode by using GDtool 2.0 shell | 19  |
| Troubleshooting                                 | 20  |
|                                                 |     |

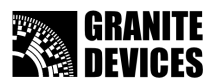

# Introduction

This tutorial introduces to you how to tune position mode settings with GDtool v**2.0** tuning software. Requirements:

- A Granite Devices servo drive
- USB data cable or parallel cable with breakout board
- GDtool version 2.0.0 software installed
- Microsoft Windows NT4/2000/XP or Vista

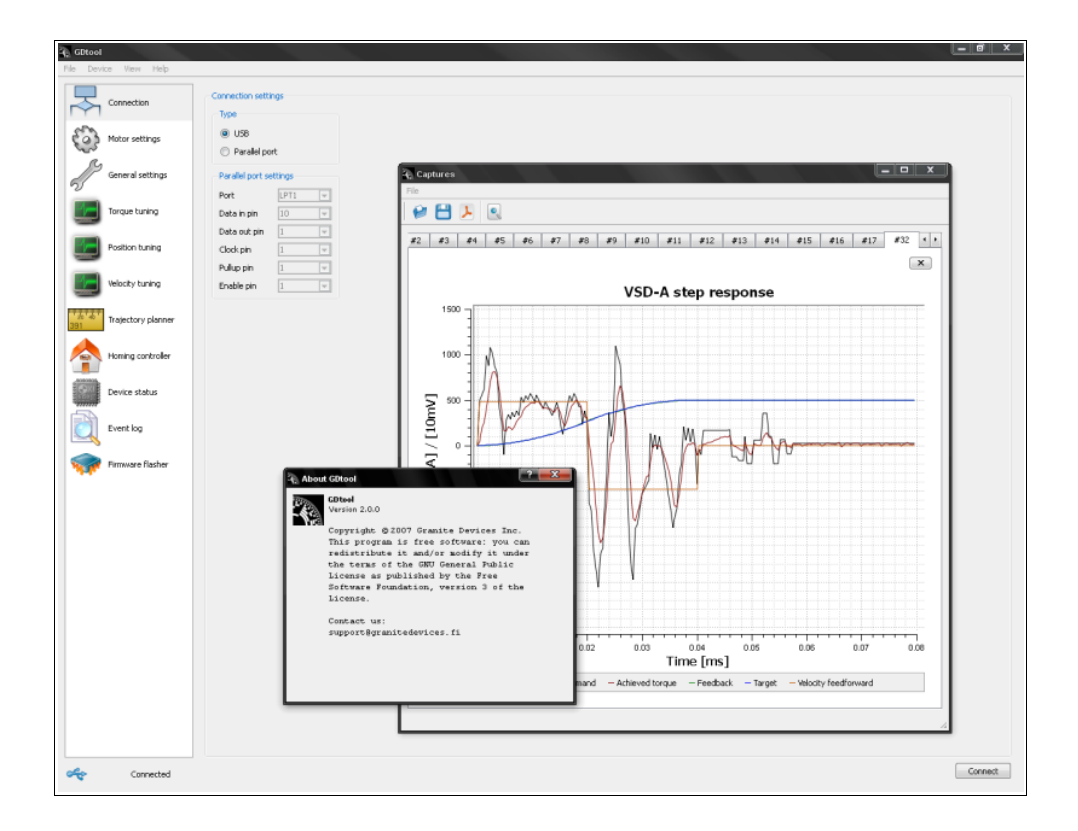

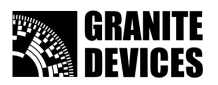

## Connecting to drive

- 1. Choose connection page
- 2. Select connection type to USB or parallel. If using parallel port, set pins to match you cable.
- 3. Press Connect button
- 4. If you get a dialog about old firmware version, jump to chapter Upgrading firmware
- 5. To load saved configuration from drive, choose **Device->Import settings**

| GDtool<br>Eile Device View Help |                        |         |
|---------------------------------|------------------------|---------|
|                                 | Connection settings    |         |
| Motor settings                  | USB     Parallel port  |         |
| General settings                | Parallel port settings |         |
| Torque tuning                   | Data in pin 10 V       |         |
| Position tuning                 | Clock pin 1            |         |
| Velocity tuning                 | Enable pin 1 V         |         |
| 391 Trajectory planner          |                        |         |
| Homing controller               |                        |         |
| Device status                   |                        |         |
| Event log                       |                        |         |
| Firmware flasher                |                        |         |
|                                 |                        | 3       |
| Not connected                   |                        | Connect |

#### Connection status should change to Connected state

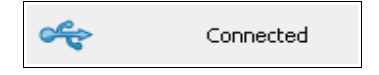

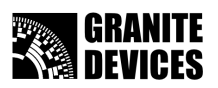

### Configuring motor settings

- 1. Choose motor settings page
- Set proper values, check you motor specification from motor data sheet or contact motor supplier if unsure. Read **Advanced motor settings section** if unsure about purpose of parameters or read a **tool tip** by holding mouse over option for a while
- 3. After peak/cont current levels are set, set **Current fault limit** to 1000 to 2000 mA higher than peak current

**Note:** there is 50% change that encoder counting direction doesn't match to motor polarity at the first wiring. So if you are getting weird behavior or total instability, try setting **Invert encoder direction** check box. It is **absolutely necessary** to set encoder direction correctly to get proper servo operation.

4. Press Set values button

| 🖓 GDtool                               |                                            |    |             |      |
|----------------------------------------|--------------------------------------------|----|-------------|------|
| <u>Fi</u> le Device V <u>i</u> ew Help |                                            |    |             |      |
|                                        | Motor configuration Test motor config      |    |             |      |
|                                        | Motor type                                 | AC | •           |      |
| Motor setting                          | Motor pole count                           | 4  | 💌 Qty       |      |
| <u>R</u>                               | AC phasing current                         |    | 1000 🚔 mA   |      |
| General settings                       | Maximum peak current                       |    | 2000 🚖 mA 🧑 |      |
|                                        | Maximum continuous current                 |    | 1500 🚖 mA 📿 |      |
| Torque tuning                          | Current fault limit                        |    | 3000 🚖 mA 🔦 |      |
| Decition human                         | Encoder resolution                         |    | 8000 🖨 CPR  |      |
|                                        | Invert encoder direction                   |    |             |      |
| Velocity tuning                        | Disable high frequency deadtime correction |    |             |      |
|                                        | Disable low frequency deadtime correction  |    |             |      |
| 391 Trajectory planner                 |                                            |    |             |      |
| Homing controller                      |                                            |    |             |      |
| Device status                          |                                            |    |             |      |
| Event log                              |                                            |    |             |      |
| Firmware flasher                       |                                            |    |             |      |
|                                        |                                            |    |             |      |
|                                        |                                            |    |             |      |
| Connected                              |                                            |    |             | Se 4 |
|                                        |                                            |    |             | _    |

- 5. Save active settings to drive
- 6. Reset drive to activate new motor settings
- 7. Connect or power up HV power supply now

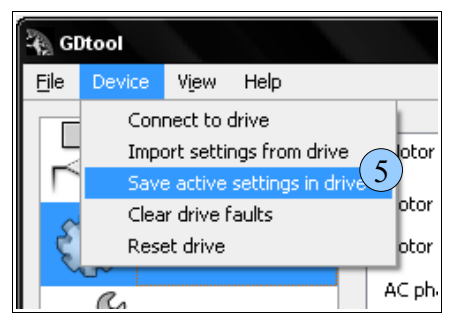

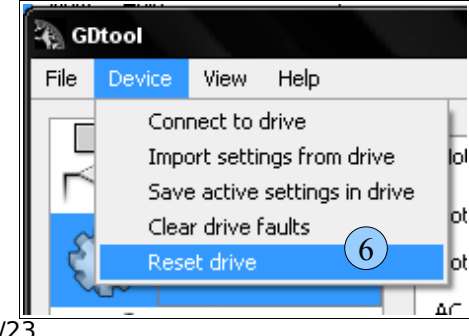

www.granitedevices.fi

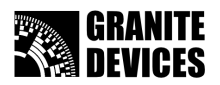

# Testing motor settings (AC and BLDC only)

Note: if you are using other than AC/BLDC motor, you please skip this chapter

- 1. Choose motor settings page
- 2. Choose test motor config tab
- 3. Press test
- 4. Check that results matches to you configuration or check configuration and wiring if problems are found

| 🖓 GDtool                               |                                                                                                    |
|----------------------------------------|----------------------------------------------------------------------------------------------------|
| <u>Fi</u> le Device V <u>i</u> ew Help |                                                                                                    |
|                                        | Motor configuration Test motor config                                                                                                    |
| Motor settir                           | Description:                                                                                                    |
| General settings                       | If youselected 4 pole motor, the correct CPR value should be near 8000 and for 2 pole motor near 4000. However, use exactly correct CPR and not these measured values which probably have some inaccuracy. |
| Torque tuning                          | It appears that stored setting in drive could be correct.<br>However, if you have any troubles of locking rotor, check that you have exact CPR value and there is                                          |
| Position tuning                        | no interference in encoder lines.                                                                                                    |
| Velocity tuning                        |                                                                                                    |
| 391 Trajectory planner                 |                                                                                                    |
| Homing controller                      |                                                                                                    |
| Device status                          |                                                                                                    |
| Event log                              |                                                                                                    |
| Firmware flasher                       |                                                                                                    |
|                                        | Test 3                                                                                                    |
| Connected                              | Set                                                                                                    |

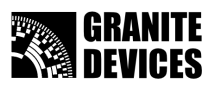

# Configuring torque control mode

Torque mode **must** be tuned before proceeding to position mode tuning since all other modes utilize torque control in cascade with other modes

- 1. Choose General settings page
- 2. Select torque mode
- 3. You can set your preferred pulse input mode now, or after configuration
- 4. Press Set values button

| GDtool                                 |                                     |
|----------------------------------------|-------------------------------------|
| <u>Fi</u> le Device V <u>i</u> ew Help |                                     |
|                                        | General settings Motor control mode |
| Motor settings                         | Position mode     Velocity mode     |
| General settin                         | Torque mode                         |
| Torque tuning                          | Step/Dir 3                          |
| Position tuning                        | Limits                              |
| Velocity tuning                        | Motion fault limit 0                |
| 391 Trajectory planner                 |                                     |
| Homing controller                      |                                     |
| Device status                          |                                     |
| Event log                              |                                     |
| Firmware flasher                       |                                     |
| Connected                              | Set 4                               |

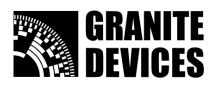

# Tuning torque mode

- 1. Choose torque tuning page
- 2. Adjust P and I gains (note: it's recommended use default gains for the first run)
- 3. Press Set values button

| 🏹 GDtool<br>Eile Device View Help                                                                                                    |                                                                                                    |    |                       |
|----------------------------------------------------------------------------------------------------|----------------------------------------------------------------------------------------------------|----|-----------------------|
| Ele       Device       View       Help         Image: Connection       Image: Connection         Image: Connection       Image: Connection         Image: Connection       Image: Conne | Torque control tuning Step respon<br>Torque mode settings<br>Torque P gain 1000 2<br>Torque I gain 50 🐑 | 50 |                       |
| Connected                                                                                                    |                                                                                                    |    | Run step response Set |

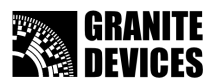

- 4. Click Step response tab
- 5. Choose capture signals you wish to plot or use defaults
- 6. Set step response amplitude value about from 50% to 100% of motor continuous current value (> 500 mA)
- 7. Press Run step response button

| GDtool                                 |                                                                             |                                            |                |     |
|----------------------------------------|-----------------------------------------------------------------------------|--------------------------------------------|----------------|-----|
| <u>Fi</u> le Device V <u>i</u> ew Help |                                                                             |                                            |                |     |
|                                        | Torque control tuning Step resp 4                                           |                                            |                |     |
| Motor settings                         | Feedback capture signals                                                    | Capture settings Buffer length             | samples        |     |
| General settings                       | <ul> <li>Feedback value</li> <li>Following error value</li> </ul>           | Sample rate 1<br>Step response amplitude 6 | 7500 F Hz      |     |
| Torque tuning                          | <ul> <li>Raw position counter value</li> <li>Raw velocity value</li> </ul>  |                                            |                |     |
| Position tuning                        | P controller output     I controller output                                 |                                            |                |     |
| Velocity tuning                        | D controller output                                                         |                                            |                |     |
| 391 Trajectory planner                 | Torque control capture signals                                              |                                            |                |     |
|                                        | <ul> <li>Achieved torque value</li> <li>Output voltage amplitude</li> </ul> |                                            |                |     |
| Device status                          | HV bus voltage                                                              |                                            |                |     |
| Event log                              |                                                                             |                                            |                |     |
| Firmware flasher                       |                                                                             |                                            |                |     |
| Connected                              | L                                                                           |                                            | Run step r 7 e | Set |

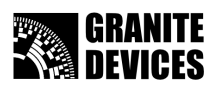

- 8. Captures window should appear after a short while
- 9. Example image 1. Too low gain values. (current not reaching target)
- 10. Example image 2. Too high gain values (oscillation)

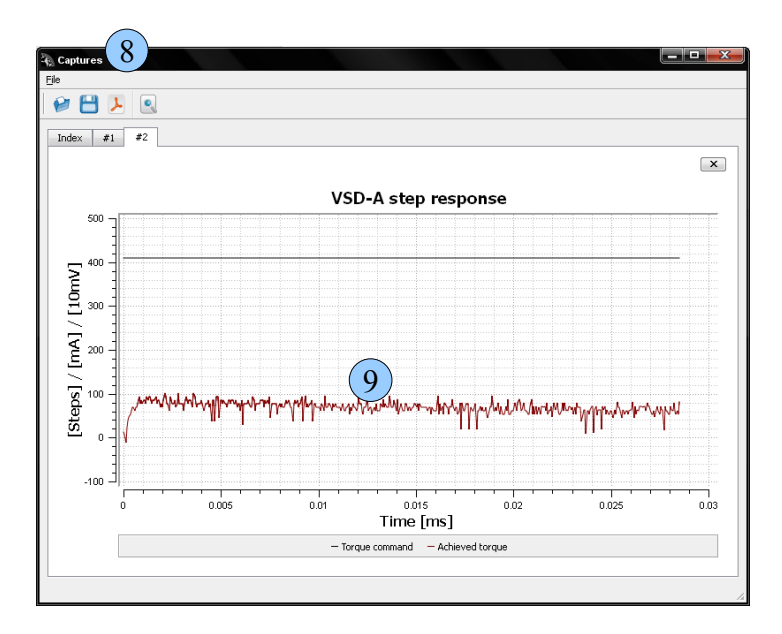

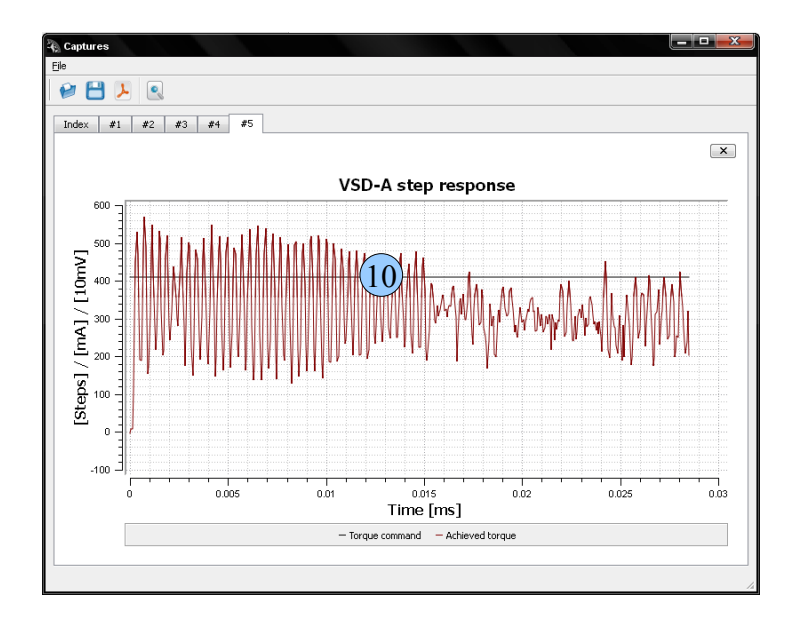

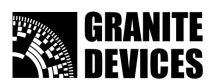

- 11. Check signals you have plotted and **adjust PI gains** (jump back to section 2). First increase Pgain to get good (non peaking) response and I-gain after that. **Remember** to press Set values button after each time you change values
- 12. Change PI-gain values and test response until you get good output (see picture below)

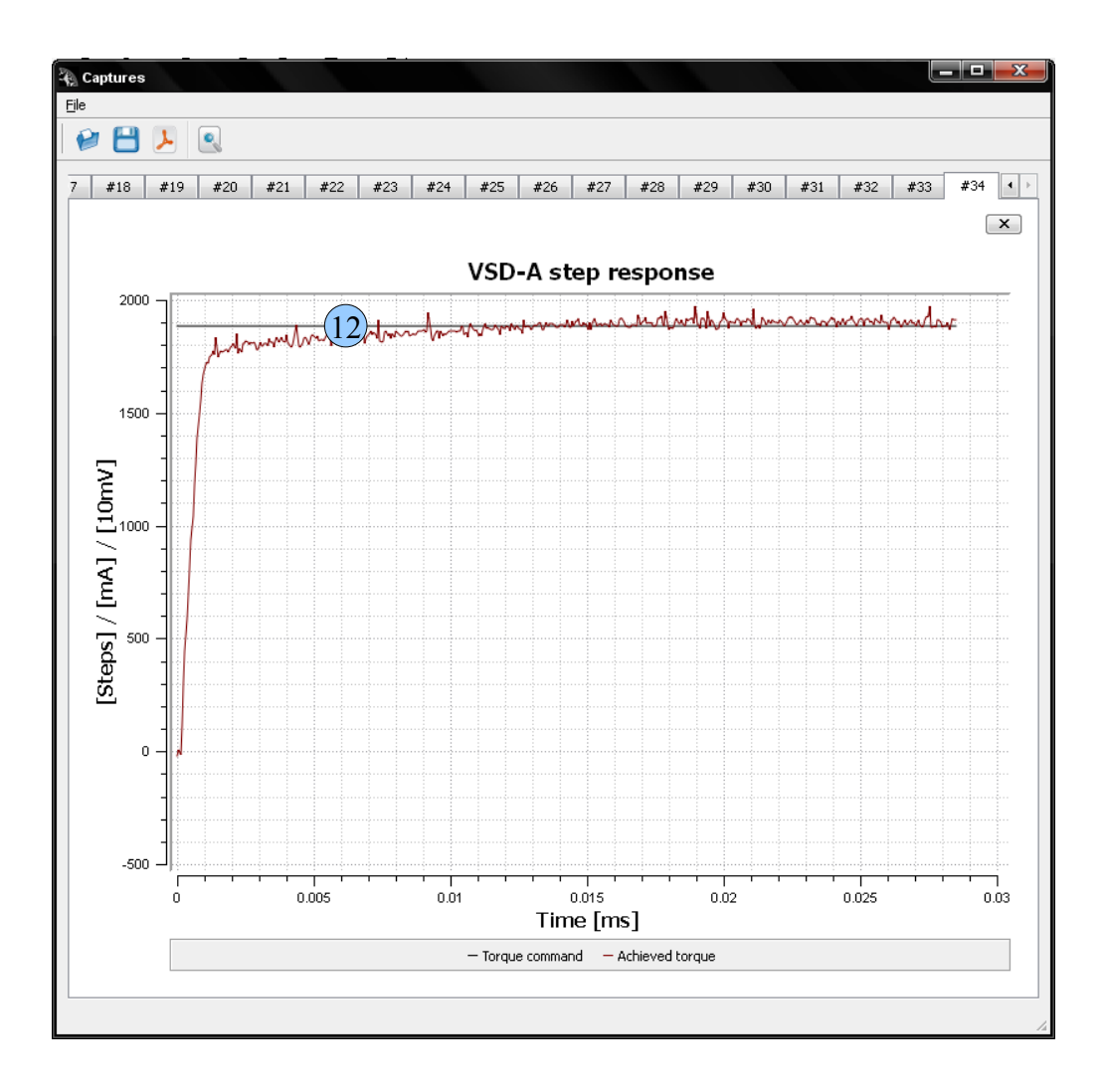

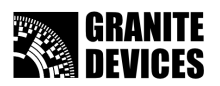

# Configuring trajectory planner settings

- 1. Choose trajectory planner page
- 2. Set **input scaling ratio** by adjusting **Multiplier**, **Divider** and **Input filter length**. Total input scaling ratio (in the *info* box) displays the real multiplier from drive input to output. **Note:** It is recommended to use **Divider** of at least **50**.
- 3. Set **acceleration** and **velocity limit** values depending your need to limit the motor shaft speed (see *info* box for values in real world units).
- 4. Press Set values button

| GDtool<br>File Device View Help                                |                                                                                                    |       |                                                               |                            |
|----------------------------------------------------------------|----------------------------------------------------------------------------------------------------|-------|---------------------------------------------------------------|----------------------------|
| Connection<br>Connection<br>Motor settings<br>General settings | Trajectory planner settings     Limits     Acceleration limit     Velocity limit     Homing acceleration limit     Homing acceleration limit |       | Input scaling<br>Multiplier<br>Divider<br>Input filter length | 50 <b>2</b><br>50 <b>1</b> |
| Torque tuning                                                  | Error recovery velocity limit                                                                                                    | : 200 |                                                               |                            |
| Position tuning                                                | Absolute position high limit<br>Absolute position low limit                                                                                  |       |                                                               |                            |
| Velocity tuning                                                | 1                                                                                                    |       |                                                               |                            |
| 391 Trajectory planner                                         | Total input scaling ratio<br>Effective velocity limit                                                                                        |       | 50 : 50 ( 1.0000 )<br>1875.0 rpm                              | Info                       |
| Homing controller                                              | Effective acceleration limit<br>Acceleration time to full spe                                                                                | ed    | 156.2 rps²<br>0.2000 s                                        | Ŭ                          |
| Device status                                                  |                                                                                                    |       |                                                               |                            |
| Event log                                                      |                                                                                                    |       |                                                               |                            |
| Firmware flasher                                               |                                                                                                    |       |                                                               |                            |
| Connected                                                      |                                                                                                    |       |                                                               | Set 4                      |

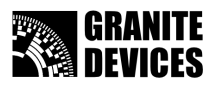

# Tuning position control mode

- 1. Select General settings page
- 2. Select position mode
- 3. Press Set values button

| GDtool                |                                                      |
|-----------------------|------------------------------------------------------|
| File Device View Help |                                                      |
|                       | General settings                                     |
| Motor settings        | Motor control mode<br>Position mode<br>Velocity mode |
| General settings      | Torque mode                                          |
| Torque tuning         | Drive pulse input mode Step/Dir                      |
| Position tuning       | PWM offset 0                                         |
| Velocity tuning       | Motion fault limit 0                                 |
| Trajectory planner    |                                                      |
| Homing controller     |                                                      |
| Device status         |                                                      |
| Event log             |                                                      |
| Firmware flasher      |                                                      |
|                       | 3                                                    |
| Connected             | Set                                                  |

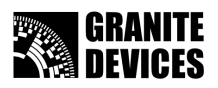

- 4. Choose position tuning page
- 5. Start by setting **P to 100** and **I to 1** or other very **low** value
- 6. Start with quite high **D gain** value (>500)
- 7. Press Set values button
- 8. Press **Run step response** button

| 🖗 GDtool          |                        |     |                                                  |                     |                |                  |              |
|-------------------|------------------------|-----|--------------------------------------------------|---------------------|----------------|------------------|--------------|
| <u>Fi</u> le Devi | ice V <u>i</u> ew Help |     |                                                  |                     |                |                  |              |
| 昂                 | Connection             |     | Position mode tuning                             | Anti-dither Step re | sponse         |                  |              |
| <li>C</li>        | Motor settings         |     | Position P gain                                  | 1                   | (5)            |                  |              |
| 55                | General settings       |     | Position I gain<br>Position D gain               | 1                   | 6              |                  |              |
|                   | Torque tuning          |     | Velocity feedforward<br>Acceleration feedforward | 0 🗘                 |                |                  |              |
|                   | Position tuning        | (4) | Follow error fault trip limi                     | it 500 🚔            | Encoder counts |                  |              |
|                   | Velocity tuning        |     |                                                  |                     |                |                  |              |
| 391               | Trajectory planner     |     |                                                  |                     |                |                  |              |
|                   | Homing controller      |     |                                                  |                     |                |                  |              |
|                   | Device status          |     |                                                  |                     |                |                  |              |
|                   | Event log              |     |                                                  |                     |                |                  |              |
| <b>\$</b>         | Firmware flasher       |     |                                                  |                     |                |                  |              |
| ~~                | Connected              |     |                                                  |                     |                | Run step respons | 8 7<br>Set 7 |

- 9. **Increase D gain** until you start getting little bit unstable response. **Too high D** causes high frequency oscillation that may be easily heard (see picture). **Remember** to press Set values button after each time you change values
- 10. **Decrease D** gain until you start getting smooth response again.
- 11. Start **increasing P gain** and stop when oscillation or overshoot starts appearing.
- 12. **Reduce P** to get nice response.
- 13. Start **adjusting I** just like you did with D and P

By result of this procedure, you should have nicely behaving and stiff servo operation. If you are getting noisy motor dithering (position hunting) or other undesirable effects, you may reduce all values in PID to get smoother operation.

After configuration is complete, save active settings to drive using Device menu.

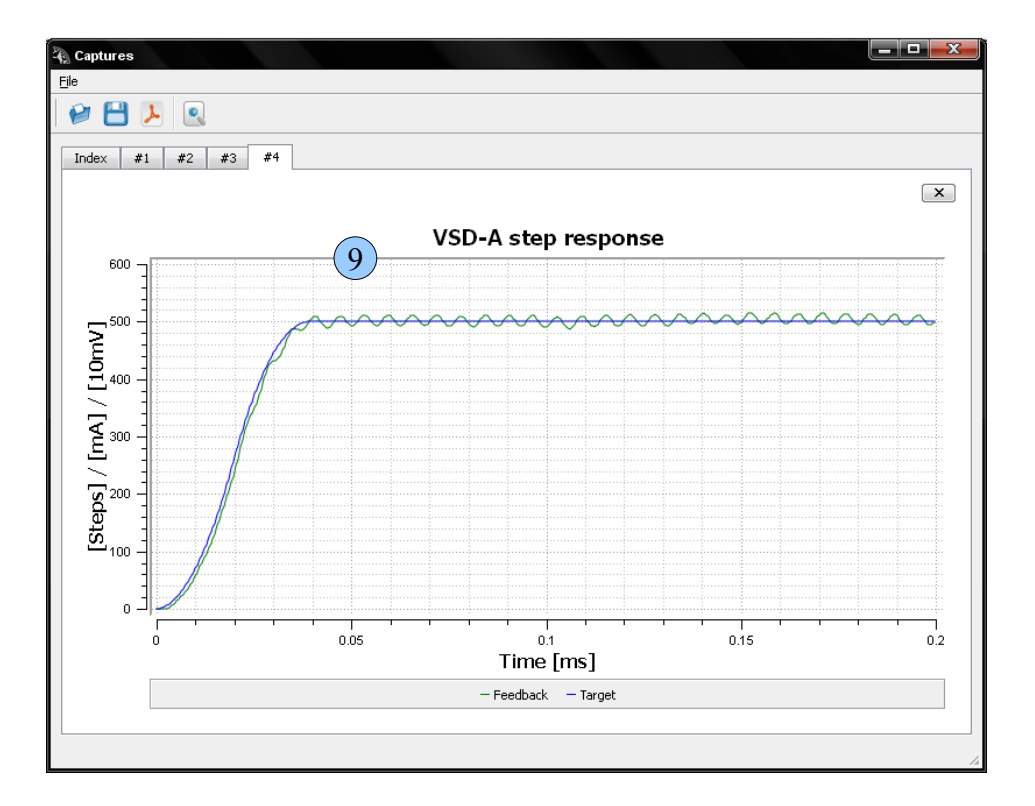

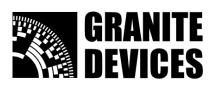

\_\_\_\_**\_\_** 🖗 Captures File Tip 12 💾 🏳 💽 #7 #8 #9 #10 #11 #12 #13 #14 #15 #16 #17 #18 #19 #20 #21 #22 #23 #24 · × VSD-A step response 550 [Steps] / [mA] / [10mV] 300 0.06 Time [ms] 0.02 0.04 0.08 0.1 — Feedback 🛛 — Target

Tip: you may use Zoom tool to check more accurately some parts of response plot

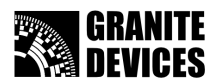

### Advanced position tuning: feedforwards

By using **feedforward** (FF) controls, you can further improve servo performance and reduce following error. It is recommended to return in this chapter after you have everything running nicely and tested to work as expected.

Feedforwards are used to compensate system mass or inertia (acceleration FF) and friction (velocty FF) before they start forming any following error that PID compensates.

1. Enable **Feedforward torque** output and **Torque command** scope signals from step response page

| GDtool                                 |                                                                                  |                                                 |                                           |
|----------------------------------------|----------------------------------------------------------------------------------|-------------------------------------------------|-------------------------------------------|
| <u>Fi</u> le Device V <u>i</u> ew Help |                                                                                  |                                                 |                                           |
|                                        | Position mode tuning Anti-dither                                                 | Step response                                   |                                           |
| Motor settings                         | Feedback capture signals                                                         | Capture settings<br>Buffer length 1000          | samples                                   |
| General settings                       | <ul> <li>Feedback value</li> <li>Following error value</li> </ul>                | Sample rate 2500<br>Step response amplitude 500 | <ul> <li>▼ H2</li> <li>♥ units</li> </ul> |
| Torque tuning                          | Raw position counter value     Raw velocity value                                |                                                 |                                           |
| Position tuning                        | P controller output     I controller output                                      |                                                 |                                           |
| Velocity tuning                        | D controller     D controller     D controller     D controller     D controller |                                                 |                                           |
| 391 Trajectory planner                 | Torque control capture signals                                                   |                                                 |                                           |
| Homing controller                      | Achieved torque value                                                            |                                                 |                                           |
| Device status                          | HV bus voltage                                                                   |                                                 |                                           |
| Event log                              |                                                                                  |                                                 |                                           |
| Firmware flasher                       |                                                                                  |                                                 |                                           |
| Connected                              |                                                                                  |                                                 | Run step response Set                     |

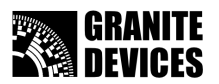

2. **Adjust acceleration feedforward gain** (in Position mode tuning page) until you get a plot where torque command (black) is roughly at same level with feedforward output (orange). In the example picture, orange line is crossing the torque output value which represents a correctly configured acceleration FF.

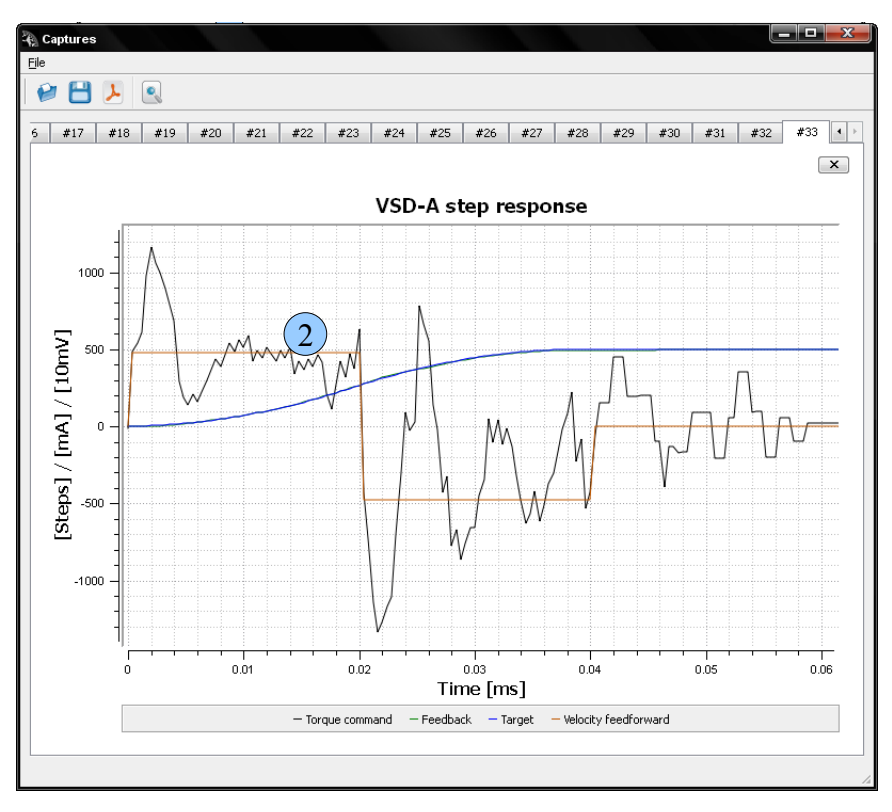

In most cases, acceleration FF has the most significant effect on FF performance. In systems, where significant amount of friction is present, then adjusting also **velocity FF** is recommended. For velocity FF, follow the previous rules (try to adjust it so that FF and torque plots match as well as possible).

After configuration is complete, **save active settings** to drive using the **Device** menu.

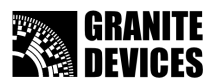

# Advanced position tuning: anti-dither

Anti-dither settings allow you set different PID-loop parameters when the encoder value reaches target region. Anti-dither PID gains can be tuned as percent values of position loop PID value. Anti-dither region sets the region where anti-dither gains are active. Anti-dither filter strength sets the D-gain low-pass filter strength. Anti-dither PID-loop effective values are shown in info box.

| 🖓 GDtool<br>File Device View Help |                                                                                         |
|-----------------------------------|-----------------------------------------------------------------------------------------|
|                                   | Position mode tuning Anti-dither Step response                                          |
| Motor settings                    | P gain percentage 20 👻 %                                                                |
| General settings                  | I gain percentage 20 👻 %<br>D gain percentage 20 👻 %                                    |
| Torque tuning                     | Anti-dither region     2     +/- encoder counts       Anti-dither filter strength     3 |
| Position tuning                   | Anti-dither P gain value 200<br>Anti-dither I gain value 40                             |
| Velocity tuning                   | Anti-dither D gain value 600                                                            |
| 391 Trajectory planner            |                                                                                         |
| Homing controller                 |                                                                                         |
| Device status                     |                                                                                         |
| Event log                         |                                                                                         |
| Firmware flasher                  |                                                                                         |
| Connected                         | Run step response Set                                                                   |

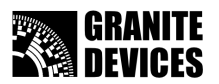

### Advanced motor settings

Here are available motor setting options explained in same order they exists on motor configuration page

#### Motor type

Choose motor type. 3 phase brushless motor (AC) or direct current (DC) motor.

#### Motor pole count (AC only)

This is the number of magnetic poles in AC servo rotor.

#### AC phasing current (AC only)

This is the current that is driven to AC servo windings at power-up to align rotor. This has

no effect in DC servo mode.

#### Max peak current

Maximum peak current output value [mA]. This is DC or peak of sine wave value.

#### Max continuous current

Maximum continuous current value [mA]. This is DC or peak of sine wave value.

#### Current fault limit

Sets drive fault current limit. If limit is exceeded drive goes to fault state. Should be 1000 to 2000 mA grater than peak current.

#### Encoder resolution (counts per revolution)

Sets encoder resolution value to match your motors encoder. This is number of encoder counts in with 4X decoding, so CPR equals 4 times the encoder line or pulse count.

#### Invert encoder direction

Inverts encoder counting direction.Use encoder inversion if you are getting follow errors without any stability

#### Disable high frequency deadtime correction

This disables power stage deadtime distortion compensation at high output frequencies.

May reduce motor heating with some motors. If unsure, leave this unchecked.

#### Disable low frequency deadtime correction

This disables power stage deadtime distortion compensation at low output frequencies.

**Note:** checking this may reduce motor position mode stiffness. If unsure, leave this unchecked.

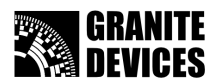

### *Testing position mode by using GDtool 2.0 shell*

- 1. Choose event log page
- 2. Clear log window by using menu View->Log->Clear
- 3. Execute **list** command by pressing **Execute in shell** button. All available commands should be listed into log window.

| GDtool<br>File Device View | 2                                         |                     |      |                  |
|----------------------------|-------------------------------------------|---------------------|------|------------------|
|                            |                                           |                     |      |                  |
|                            | Running<br>Comman                         | LIST<br>ds:         |      |                  |
| Motor settin               | Igs OPEN<br>SET<br>GET                    |                     |      |                  |
| General sett               | ings CLEARFA<br>CAPTURE<br>STATUS<br>SAVE | ULTS                |      |                  |
| Torque tunin               | ng RESET<br>MOVEAB<br>MOVEING             | 5                   |      |                  |
| Position tuni              | Ing PLOT<br>READPAR<br>MOVEHO<br>WRITEPA  | RAMS<br>ME<br>IRAMS |      |                  |
| Velocity tuni              | ng FLASHFII<br>SLEEP                      | FOR<br>RMWARE       |      |                  |
| 391 Trajectory p           | lanner LIST >                             |                     |      |                  |
| Homing cont                | roller                                    |                     |      |                  |
| Device statu               | JS                                        |                     |      |                  |
| Event log                  |                                           |                     |      |                  |
| Firmware fla               | sher                                      |                     |      |                  |
|                            |                                           | 1                   | <br> | 3                |
| right Conne                | ected                                     | 4                   |      | Execute in shell |

- 4. Remove list command and type **moveabs 1000** and press Execute in shell button. Motor shaft should turn 1000 encoder counts after button click. If you want to make incremental movement type **moveinc yy** to move incrementally yy encoder counts. Negative values changes the movement direction.
- 5. You should **not** need to use other commands available in log window

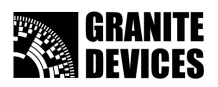

## Upgrading firmware

Start drive with CLR jumper set (Described in VSD-A data sheet)

- 1. Connect to drive (Described in chapter *Connecting to drive*).
- 2. Select Firmware flasher page
- 3. Select firmware file. Latest firmware can be found from homepage (<u>www.granitedevices.fi</u>)
- 4. Press upload upgrade button to start firmware upgrade

| GDtool                      |                                 |                |
|-----------------------------|---------------------------------|----------------|
| <u>File Device</u> 1 v Help |                                 |                |
|                             | Firmware flasher                |                |
| Motor settings              |                                 |                |
| General settings            |                                 |                |
| Torque tuning               |                                 |                |
| Position tuning             | Filename:                       | 3              |
| Velocity tuning             |                                 | Орен пол       |
| Trajectory planner          |                                 |                |
|                             |                                 |                |
| Device status               |                                 |                |
| Event log                   |                                 |                |
| Firmware flasher 2          |                                 |                |
| Connected                   | Bootloader mode. Ready to flash | Upload upgrade |

Tip: Information on bottom page informs that drive is in bootloader mode

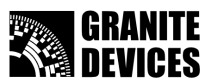

Wait until flashing is finished. Do **NOT** remove power from drive while upgrading or the won't be operating normally.

| 🚯 GDtool              |                                                                    |                |
|-----------------------|--------------------------------------------------------------------|----------------|
| File Device View Help |                                                                    |                |
|                       | Firmware flasher                                                   |                |
| Motor settings        |                                                                    |                |
| General settings      |                                                                    |                |
| Torque tuning         |                                                                    |                |
| Position tuning       | Filename: C:/Documents and Settings/Default/Desktop/vsda_113.1.gdf |                |
| Velocity tuning       | Flasher                                                            | Open file      |
| Trajectory planner    |                                                                    |                |
| Homing controller     | Flach writing in progress                                          |                |
| Device status         | 17%                                                                |                |
| Event log             |                                                                    |                |
| Firmware flasher      |                                                                    |                |
|                       |                                                                    |                |
| Connected             | Bootloader mode. Ready to flash                                    | Upload upgrade |

After flashing finished press close button, switch power off and remove jumper.

Note that after flashing all drive parameters are reset to firmware defaults. You can save and load settings using file menu.

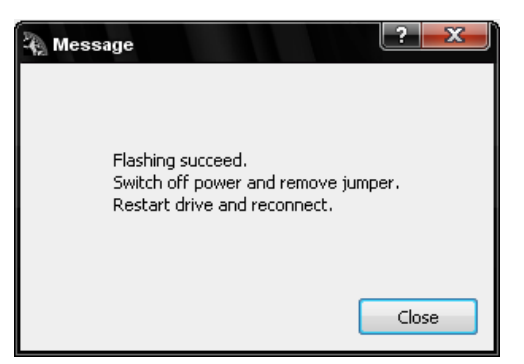

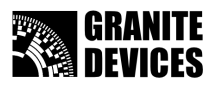

## Troubleshooting

When drive red led start to blink you can check the error reason from device status page.

In this case it is follow error which occurs when encoder value differs too much from target value. **Follow** error limit value needs to be increased or **PID gains** adjusted in **Position tuning page**. This is also typical if **encoder inversion** is incorrectly set in **Motor settings** page.

| GDtool                 |                       |                     |  |  |  |  |
|------------------------|-----------------------|---------------------|--|--|--|--|
| Elle Device Vijew Help |                       |                     |  |  |  |  |
|                        | -Drive status         |                     |  |  |  |  |
|                        | Status register       | Fault register      |  |  |  |  |
| Motor settings         | Power On              | Invalid command     |  |  |  |  |
| General settings       | Target reached        | Follow error        |  |  |  |  |
| •                      | Follow error recovery | Overcurrent         |  |  |  |  |
| Torque tuning          | Run                   | Communication fault |  |  |  |  |
| Position tuning        | Enabled               | Encoder fault       |  |  |  |  |
| Valocity tuning        | E Fault stop          | Over heat           |  |  |  |  |
| torocicy curring       | Busy                  |                     |  |  |  |  |
| Trajectory planner     | = Extended in the     | Under voltage       |  |  |  |  |
| 391                    | Excended input        | Over voltage        |  |  |  |  |
| Homing controller      | Writing flash         |                     |  |  |  |  |
|                        | Rotor aligned         | Firmware            |  |  |  |  |
| Device status          |                       | Hardware            |  |  |  |  |
|                        | Extended event        |                     |  |  |  |  |
| Event log              | Homing                | Memory              |  |  |  |  |
| Firmware flasher       | Initialized           | Initialization      |  |  |  |  |
| .4.4.                  | Voltages good         | Motion              |  |  |  |  |
|                        | Permanent stop        | Range               |  |  |  |  |
| Connected              |                       |                     |  |  |  |  |

To recover from error state to normal state use Clear drive faults or Reset drive from device menu

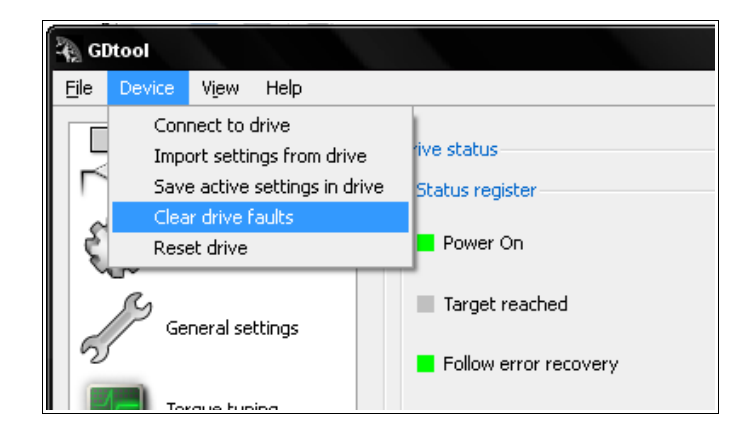

Questions, troubles? Please, feel free to contact <a href="mailto:support@granitedevices.fi">support@granitedevices.fi</a>